## SWS - Forms in the Report Menu -System Reports - Activity Reports -Customer Activity

Last Modified on 07/30/2024 6:09 pm EDT

The Customer Activity Report is the most detailed Report available for obtaining Customer account activity information. The Customer Activity Report includes information on most Customer activities including opening, closing, out of service, and comments. It excludes instances where someone accessed the Customer record only for viewing or editing. The Customer Activity Report displays results by Contract Number, and then by the Alarm Report Number.

## **Generating a Customer Activity Report**

Perform the following steps to generate a Customer Activity Report:

1. Navigate to the Reports menu, and select "System Reports".

Result: The "System Reports" Navigation Tree displays as shown in the following screenshot:

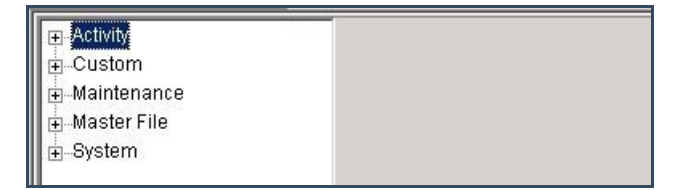

2. Click the "Activity" Navigation Tree Node.

Result: The Activity section of the Navigation Tree expands as displayed in the following screenshot:

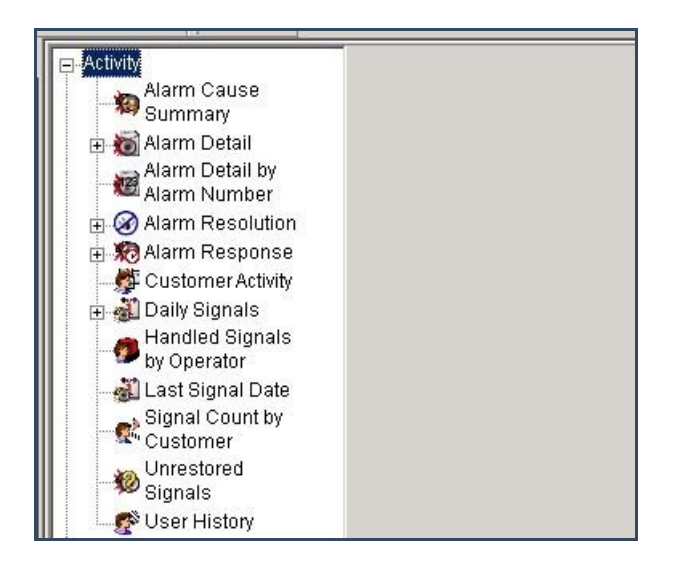

3. Double-click the "Customer Activity" Navigation Tree Node.

| Activity                    | Customer Activity —<br>Report D | escription: Customer 4 | ctivity            | Priority: 6       |  |  |
|-----------------------------|---------------------------------|------------------------|--------------------|-------------------|--|--|
| Alarm Detail                | <b>*</b>                        | From :                 | To:                |                   |  |  |
| Alarm Number                | Customer ID<br>Customer name    | I                      |                    | <u> </u>          |  |  |
| Customer Activity           | Dealer ID                       |                        | ٩                  | ٩                 |  |  |
| 🗉 🍓 Daily Signals           | Branch ID                       |                        | ٩                  | ٩                 |  |  |
| Handled Signals by Operator | Group                           |                        | •                  | •                 |  |  |
| 🍶 Last Signal Date          | Class                           | I.,                    | <b>_</b>           | •                 |  |  |
| Signal Count by<br>Customer | Zip/Post                        |                        |                    |                   |  |  |
| Unrestored                  | User ID                         |                        |                    |                   |  |  |
| Signals                     | Area                            | ſ                      |                    |                   |  |  |
| E Custom                    | User No / Card No               |                        |                    |                   |  |  |
| 🕀 Maintenance               | 🔽 Date                          | 11/20/2013 💽           | 00:00:00 🛨 11/20/2 | 2013 💌 23:59:59 🛨 |  |  |
| ⊕ Master File<br>⊕ System   | Exclude signals arrived on test |                        |                    |                   |  |  |
|                             | Activity Type Dispatched        |                        |                    |                   |  |  |
|                             | All activity     Exception act  | All     C Dispai       | ched               |                   |  |  |
|                             | C Upen/close a                  | ctivity C Not di       | spatched           |                   |  |  |
|                             |                                 |                        | Op                 | tions Advanced    |  |  |

**Result:** The Customer Activity Report form displays as shown in the following screenshot:

- 4. If you want, apply any of the following parameters to your Customer Activity Report:
- Customer ID
- Customer Name
- Dealer ID
- Branch ID
- Group
- Class
- Zip/Post
- User ID
- Area
- User No/Card No
- Date
- Time
- To run a Customer Activity Report, select a beginning value from the "From:" field and an ending value from the "To:" field. The system will report on all items in the selected category that fit between the beginning and ending values.
- 6. Select one of the options in the "Activity Type" area of your screen to determine the types of Customer activity that will be included in your Report.
- 7. Select one of the options in the "Dispatched" area of your screen to determine whether the Alarms included in

your Report should be limited to those for which an Authority was dispatched.

8. Click "Options".

Result: The "Customer Activity Options" window displays as shown in the following screenshot:

| ent Codes:                                                                                                    | - Event Categ                                                    | ories:                                                                      | Resolution Codes:                                                                                                    |   |
|----------------------------------------------------------------------------------------------------|------------------------------------------------------------------|-----------------------------------------------------------------------------|----------------------------------------------------------------------------------------------------|---|
| <ul> <li>✓ Unknown Event</li> <li>✓ 1 GSM Link Fail</li> <li>✓ 1 GSM No Response</li> <li>✓ 3 Land Line Link Fail</li> <li>✓ 4 Land Line No Respons</li> <li>✓ 5 GSM Resp OK</li> <li>✓ 6 Land Line Resp OK</li> <li>✓ 7 GSM Remote Link Fail</li> </ul> | Acce     Burgl     Emerg     Envir     Fire A     Gene     Holdu | s Alarms                                                                    | Group 1<br>AC Actual Alarm<br>AU Closed by Auto Client<br>CM Company Caused<br>CU Customer Caused<br>EQ Equipment Caused<br>NF No Fault Found<br>P PB Peak #3 | • |
| 🗹 *8 GSM Remote Resp OK                                                                                                    | Customer typ                                                     | es:                                                                         | Log record types:                                                                                                    |   |
| <ul> <li>*A Activation</li> <li>*A1 Unknown Card</li> <li>*A2 Unassigned Card</li> <li>*A3 Unauthorized Access</li> <li>*AX Unexpected Area</li> <li>*B Bypass</li> <li>*BA Burglary Alarm</li> <li>*C Close</li> </ul>                                  | ♥ Comn<br>♥ Deale<br>♥ Deale<br>♥ Media<br>♥ Pruet<br>♥ Resid    | ercial<br>r GH<br>r GH 009<br>al<br>a G4S<br>ential                         | Signal     Alarm     Handled (Viewed)     Action     Response Time     Reverse Command     Alarm Confirmation                                                 |   |
| Mail format                                                                                                    | Output format                                                    | Group by                                                                    | Monitoring status                                                                                                    |   |
| Suppress operator Id<br>Page breaks<br>Include comments not<br>associated with an event<br>Include customers with no activit                                                                                                    | C Long<br>Normal<br>Detail<br>C Custom                           | <ul> <li>Custon</li> <li>Dealer</li> <li>Branch</li> <li>User ID</li> </ul> | er Pending<br>Inactive<br>Active<br>Deactivated                                                                                                    |   |
|                                                                                                    |                                                                  | Order by<br>C Custon<br>C Custon                                            | ner ID<br>ner Name                                                                                                    |   |

- 9. Deselect Event Codes, Event Categories, Customer types, Resolution Codes, Log record types, and Monitoring statuses that you want to exclude from your Customer Activity Report.
- 10. The "Suppress operator Id" and "Include comments not associated with an event" items display as preselected. If you want to include the "Mail format", "Page breaks", and "Include customers with no activity" options, select those items.
- 11. The "Normal" option in the "Output format" area of the window displays as preselected. If you want to select another "Output format" item, select that item instead.
- 12. The "Customer" option in the "Group by" area of the window displays as preselected. If you want to group your Report by "Dealer", "Branch", or "User ID", select that option instead.
- 13. The "Customer ID" option in the "Order by" area of the window displays as preselected. If you want to order your Report by "Customer Name", select that option instead.
- 14. Click "OK".

**Result:** The "Customer Activity Options" window closes, and the system returns the user to the Customer Activity form.

15. Once you have entered all the parameters for your Report, click "Next".

**Result:** The Distribution Tab displays as shown in the following screenshot:

| Overrid    | e or unlisted destination               |                       |                  | <u>.</u> |  |
|------------|-----------------------------------------|-----------------------|------------------|----------|--|
|            | Override recipient's name:              | 1                     |                  |          |  |
|            | Override destination tune:              | ·                     | •                |          |  |
|            | Overlide destandation type.             |                       |                  |          |  |
|            | overnue desunation address (Pax/Email). | 1                     | [                |          |  |
|            |                                         |                       | Add to list      |          |  |
| Contac     | t list destination:                     |                       |                  | -        |  |
| <b>YYY</b> | Default printer:                        | [PRINTSERVERUT        |                  |          |  |
|            | Contact list type:                      | Customer              | <b>•</b>         |          |  |
|            | Customer:                               | 259                   | ٩                |          |  |
|            | ☐ Show suppressed contacts              |                       | Hold for preview |          |  |
| P G        | Contacts                                | and the second second |                  | 1        |  |
|            | - nytime Bill                           | >                     |                  |          |  |
|            | Pete - Non Opening user                 |                       |                  |          |  |
|            | Same Spade                              | <u> </u>              |                  |          |  |
|            | 🗄 😥 John Doe                            | >>                    |                  |          |  |
|            | Jg Jg                                   |                       |                  |          |  |
|            | Non Botating uper 1                     | ~                     |                  |          |  |
|            | Non Rotating user #2                    |                       |                  |          |  |
|            | Jane Doe                                |                       |                  |          |  |
|            | 11                                      |                       |                  |          |  |
|            | 12                                      |                       |                  |          |  |
|            | 13                                      |                       |                  |          |  |
|            | 14                                      |                       |                  |          |  |
|            | 16                                      |                       |                  |          |  |
|            | 17                                      |                       |                  |          |  |
|            | 18                                      |                       |                  |          |  |
|            | 19                                      |                       |                  |          |  |
|            | 20                                      |                       |                  |          |  |
|            | Dealer                                  |                       |                  |          |  |
|            | Dealer GH 202 for testing               |                       |                  |          |  |
|            | Branch                                  |                       |                  |          |  |
| 1          | Agency                                  |                       |                  |          |  |
|            | Authority                               |                       |                  |          |  |
|            | Dustomer                                |                       |                  |          |  |
|            | Company (printer only)                  |                       |                  |          |  |
|            | Company (printer only)                  |                       |                  |          |  |
|            |                                         |                       | 1                |          |  |
|            |                                         |                       |                  |          |  |
|            |                                         |                       |                  |          |  |
| Reports    | Distribution                            |                       |                  |          |  |

16. For instructions on distributing your Report, refer to the "System Reports" document.

## The Advanced Button

Some Report forms include an Advanced Settings button. Clicking this button results in the display of an Advanced Settings window. Use the "Customer user defined fields" form in the Tools menu, under Options, and Account Creation/Maintenance to customize Report fields on Advanced Settings windows.

For instructions on how to access and use the form, refer to the "System Reports" document.